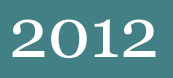

## TRP S.A. Aplicaciones WEB Cambios en el sistema de login de usuario

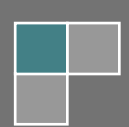

Los cambios realizados, influyen en las 3 aplicaciones web a las que tiene acceso el usuario:

- > Presupuestador
- > Coordinación
- > Preaviso

| Servicios Online                     |  |  |
|--------------------------------------|--|--|
| Coordinación                         |  |  |
| Acceder al sistema »                 |  |  |
| Preaviso                             |  |  |
| Acceder al sistema »                 |  |  |
| Presupuestador                       |  |  |
| Acceder al sistema »                 |  |  |
| Descarga de manuales e instructivos. |  |  |

La pantalla de **LOGIN** es muy similar a la anterior, pero ofrece una nueva funcionalidad, ahora el usuario puede recuperar su clave si la ha olvidado:

| Usuario  |                                      |                 |
|----------|--------------------------------------|-----------------|
| Ingresar |                                      |                 |
|          |                                      |                 |
|          | ¿No recuerda la clave de su usuario? | Regenerar Clave |

Si usted presiona el botón **REGENERAR CLAVE**, el sistema le solicitará que ingrese el nombre del Usuario:

| El campo [Usuario] es obligatorio. |          |  |  |  |  |
|------------------------------------|----------|--|--|--|--|
| Usuario                            |          |  |  |  |  |
|                                    | Ingresar |  |  |  |  |

Tenga en cuenta que el sistema necesita saber qué usuario requiere regenerar su clave. Además, el método que utiliza el sistema es el envío vía email de una clave aleatoria y temporal; por lo que, si usted tiene mal registrada su dirección de email el sistema le indicará que debe comunicarse telefónicamente con nuestra empresa (como lo realizaba hasta el momento). Si su dirección de email es correcta, usted recibirá un mensaje como el siguiente:

| Una nueva clave fue generada y enviada a su direccion de email. |  |  |  |  |  |
|-----------------------------------------------------------------|--|--|--|--|--|
| Usuario                                                         |  |  |  |  |  |
| Clave                                                           |  |  |  |  |  |
| Ingresar                                                        |  |  |  |  |  |

Y, en su email obtendrá un texto como el siguiente:

| Como | usted | <b>lo</b> | ha   | solicitado, | se | ha | generado | una | nueva | clave | [nfwbborkkihrb] |
|------|-------|-----------|------|-------------|----|----|----------|-----|-------|-------|-----------------|
| para | el us | uari      | .0 [ | pablito]    |    |    |          |     |       |       |                 |

Ahora usted procederá a utilizar esta clave temporal (**NFWBBORKKIHRB**) que se le ha enviado y el sistema le informará que la clave es temporal y usted debe cambiarla por una clave que usted considere personal, segura y práctica. Dicha clave deber tener como mínimo 6 caracteres.

| La clave ge         | enerada es temporal y debe ser modificada: |   |
|---------------------|--------------------------------------------|---|
| Usuario<br>pablito  | Verificación                               | Ş |
| Clave actual        | thring                                     |   |
| Nueva clave         |                                            |   |
| Repetir nueva clave |                                            |   |
|                     | Aceptar                                    |   |

Si el dibujo que aparece en el ítem de **VERIFICACIÓN** no es muy entendible utilice el botón de regeneración de imagen (en la parte superior derecha) hasta llegar a la imagen que le parece clara.

Complete el ítem **CLAVE ACTUAL** con la clave temporal que se le envió por email e introduzca la nueva clave personal (la que usted elija), en los dos campos inferiores. Si usted completó los datos correctamente, aparecerá la siguiente información:

| Su clave fue actualiza      | ada con exito, ahora puede utilizarla para ingresar al<br>sistema. |
|-----------------------------|--------------------------------------------------------------------|
| Usuario<br>pablito<br>Clave |                                                                    |
|                             | Ingresar                                                           |

2012

Ahora ya puede utilizar su nueva clave personal. Si es la primera vez que se loguea en el nuevo sistema (solo por única vez), deberá completar lo que se solicita en la siguiente página:

| La informacion d                        | el usuario sera migrada a otra Base de Datos y es necesario<br>que usted actualize los siguientes datos: |
|-----------------------------------------|----------------------------------------------------------------------------------------------------|
| Descripción (Apellido y Nombre por ej.) | Email (xxxxx@xxxx.xxx)                                                                                   |
| Pablo                                   | andres.ramos@trp.com.ar                                                                                  |
| CUIL (11 dígitos)                       | Teléfono                                                                                                 |
| Tipo de Usuario                         |                                                                                                    |
| DESPACHANTE -                           |                                                                                                    |
|                                         | Actualizar                                                                                               |

Cuando complete el CUIL, utilice su CUIL o el CUIT de su empresa, teniendo en cuenta que este es un valor único, por lo que si usted utiliza el CUIT de la empresa en este campo, no podrá existir otro usuario que utilice dicho CUIT.

Ahora podrá acceder a la aplicación que usted deseaba ejecutar, esta no ha cambiado su interface, por lo que usted no observará ninguna variación. Lo más importante es que usted debe utilizar el botón SALIR de cada aplicación, mientras antes usted salía de la aplicación al cerrar el navegador sin presionar previamente dicho botón. Es importante que usted conozca este comportamiento porque si no presionó el botón, al ingresar nuevamente no le solicitará usuario, el sistema considerará que usted ya se encuentra logueado a dicha aplicación.